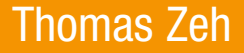

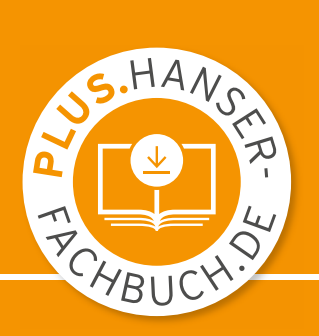

# **PSPICE**

# Einführung in die Elektroniksimulation

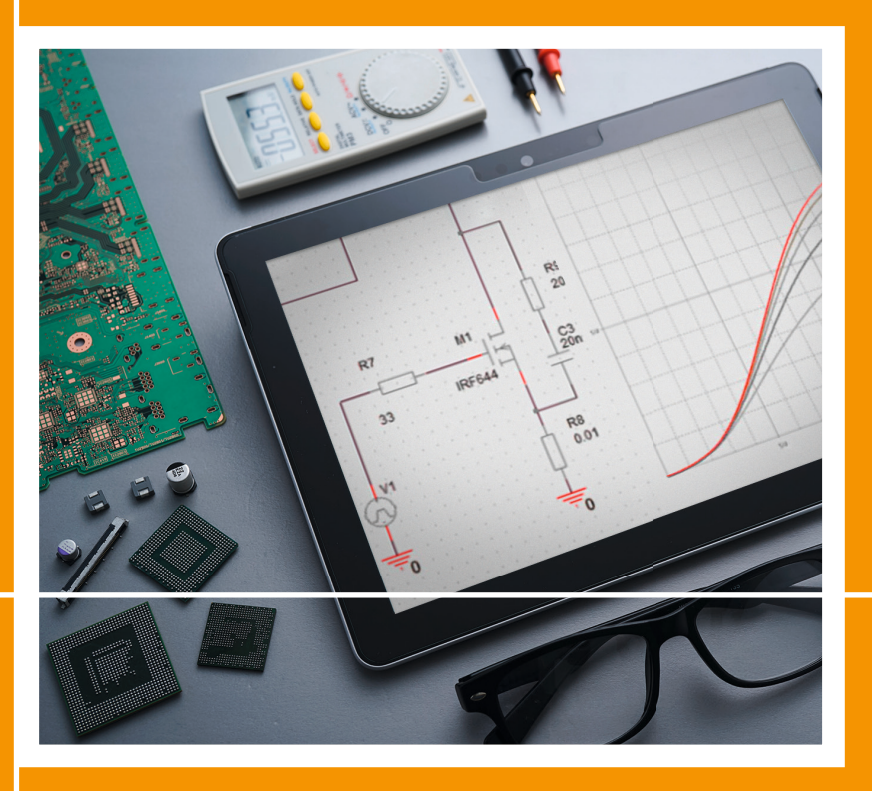

### 8., vollständig überarbeitete Auflage

HANSER

Zeh **PSpice** 

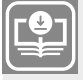

Ihr Plus – digitale Zusatzinhalte!

Auf unserem Download-Portal finden Sie zu diesem Titel kostenloses Zusatzmaterial. Geben Sie dazu einfach diesen Code ein:

plus-yyoqf-htcce

plus.hanser-fachbuch.de

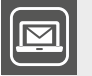

#### Bleiben Sie auf dem Laufenden!

Unser Computerbuch-Newsletter informiert Sie monatlich über neue Bücher und Termine. Profitieren Sie auch von Gewinnspielen und exklusiven Leseproben. Gleich anmelden unter:

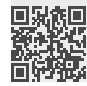

www.hanser-fachbuch.de/newsletter

Thomas Zeh

# **PSpice**

### Einführung in die Elektroniksimulation

8., vollständig überarbeitete Auflage

# HANSER

#### Der Autor:

Prof. Dr.-Ing. Thomas Zeh, Hochschule für angewandte Wissenschaften Kempten

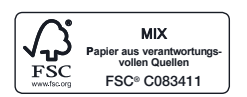

Alle in diesem Buch enthaltenen Informationen wurden nach bestem Wissen zusammengestellt und mit Sorgfalt geprüft und getestet. Dennoch sind Fehler nicht ganz auszuschließen. Aus diesem Grund sind die im vorliegenden Buch enthaltenen Informationen mit keiner Verpflichtung oder Garantie irgendeiner Art verbunden. Autor(en, Herausgeber) und Verlag übernehmen infolgedessen keine Verantwortung und werden keine daraus folgende oder sonstige Haftung übernehmen, die auf irgendeine Weise aus der Benutzung dieser Informationen – oder Teilen davon – entsteht.

Ebenso wenig übernehmen Autor(en, Herausgeber) und Verlag die Gewähr dafür, dass die beschriebenen Verfahren usw. frei von Schutzrechten Dritter sind. Die Wiedergabe von Gebrauchsnamen, Handelsnamen, Warenbezeichnungen usw. in diesem Werk berechtigt auch ohne besondere Kennzeichnung nicht zu der Annahme, dass solche Namen im Sinne der Warenzeichen- und Markenschutz-Gesetzgebung als frei zu betrachten wären und daher von jedermann benutzt werden dürften.

Bibliografische Information der Deutschen Nationalbibliothek:

Die Deutsche Nationalbibliothek verzeichnet diese Publikation in der Deutschen Nationalbibliografie; detaillierte bibliografische Daten sind im Internet über http://dnb.d-nb.de abrufbar.

Dieses Werk ist urheberrechtlich geschützt.

Alle Rechte, auch die der Übersetzung, des Nachdruckes und der Vervielfältigung des Buches, oder Teilen daraus, sind vorbehalten. Kein Teil des Werkes darf ohne schriftliche Genehmigung des Verlages in irgendeiner Form (Fotokopie, Mikrofilm oder ein anderes Verfahren) – auch nicht für Zwecke der Unterrichtsgestaltung – reproduziert oder unter Verwendung elektronischer Systeme verarbeitet, vervielfältigt oder verbreitet werden.

© 2022 Carl Hanser Verlag München Internet: www.hanser-fachbuch.de

Lektorat: Frank Katzenmayer Herstellung: Frauke Schafft Covergestaltung: Max Kostopoulos Coverkonzept: Marc Müller-Bremer, www.rebranding.de, München Titelbild: Max Kostopoulos, unter Verwendung von Grafiken von © shutterstock.com/Syafiq Adnan Satz: le-tex publishing services, Leipzig Druck und Bindung: CPI books GmbH, Leck Printed in Germany

| Print-ISBN  | 978-3-446-46779-8 |
|-------------|-------------------|
| E-Book-ISBN | 978-3-446-47148-1 |
| E-Pub-ISBN  | 978-3-446-47575-5 |

# Inhalt

| Vor | wort                                                                                  | 1  |
|-----|---------------------------------------------------------------------------------------|----|
| 0   | SPICE und PSpice, Informationen auf plus.hanser-fachbuch.de,<br>Software-Installation | 7  |
| 0.1 | Die Entwicklung von PSpice und andere SPICE-Derivate                                  | 7  |
| 0.2 | OrCAD PSpice Designer, OrCAD für Studierende, PSpice for TI                           | 8  |
| 0.3 | Zusatzinformationen auf plus.hanser-fachbuch.de                                       | 9  |
| 0.4 | Softwareinstallation OrCAD PSpice Designer Lite 17.2 und Zusatzbibliotheken           | 10 |
| 0.5 | Zahlenformate, Einheiten und Typografie                                               | 15 |
| 1   | Zeichnen von Schaltplänen                                                             | 16 |
| 1.1 | Capture starten                                                                       | 16 |
| 1.2 | Ein neues Projekt anlegen                                                             | 17 |
| 1.3 | Werkzeugleisten: Capture-, Draw- und PSpice-Toolbars                                  | 21 |
| 1.4 | Bauteile finden und positionieren                                                     | 23 |
| 1.5 | Schaltpläne zeichnen                                                                  | 28 |
| 1.6 | Bauteilattribute (Properties) editieren                                               | 37 |
| 1.7 | Gleichstrom-Arbeitspunktanalyse der Reihenschaltung                                   | 42 |
| 1.8 | Einheiten und Zahlenvorsätze in PSpice                                                | 45 |
| 1.9 | Übungen                                                                               | 46 |

Inha

| 2   | Der PSpice-Workflow, Einstieg in die Simulation,<br>Bias Point Analysis                      |
|-----|----------------------------------------------------------------------------------------------|
| 2.1 | Basis- und Fortgeschrittene Analysen                                                         |
| 2.2 | Der PSpice-Workflow                                                                          |
| 2.3 | Die Ausgabedatei *.out von PSpice (Output-File)und die Alias-Datei *.als53                   |
| 2.4 | Gleichspannungen und -ströme im Arbeitspunkt: Bias Point Analysis 60                         |
| 2.5 | Nicht (sofort) simulierbare Schaltungen                                                      |
|     | 2.5.1 Simulationsmethode 70                                                                  |
|     | 2.5.2 Einschränkungen der Lite-Version                                                       |
| 2.6 | Übungen                                                                                      |
| 3   | PSpice als Software-Oszilloskop:<br>Time Domain (Transient) Analysis                         |
| 3.1 | Schaltplan und Parametrisierung der Transienten-Analyse                                      |
| 3.2 | Probe-Diagramme darstellen                                                                   |
| 3.3 | Eine zweite y-Achse einfügen    91                                                           |
| 3.4 | Nutzung von Probe-Funktionen und -Operatoren.         93                                     |
| 3.5 | Probe Dokumentation: Transient Simulation Report 100                                         |
| 3.6 | Anzeigen von Effektivwert, arithmetischem Mittelwert,<br>Gleichrichtwert und Leistungswerten |
| 3.7 | Schaltvorgänge                                                                               |
| 3.8 | Übungen 108                                                                                  |
| 4   | Die Wechselstrom-Analyse: AC Sweep/Noise Analysis 111                                        |
| 4.1 | AC-Analyse bei einer einzigen Frequenz 112                                                   |
| 4.2 | Frequenzgang-Analyse AC Sweep 119                                                            |
|     | 4.2.1 AC Sweeps mit linearen und logarithmischen<br>Achsenskalierungen                       |
|     | 4.2.2 Lineare und logarithmische Verteilung der Datenpunkte                                  |
|     | 4.2.3 Ergebnisse früherer Simulationen wieder zurückholen 129                                |
|     | 4.2.4 Diagramme verschiedener Simulationen gemeinsam darstellen 130                          |
| 4.3 | Übungen                                                                                      |
|     | Ç                                                                                            |

| 5   | Gleichstromanalyse: DC Sweep Analysis |                                                                                                    |  |  |
|-----|---------------------------------------|----------------------------------------------------------------------------------------------------|--|--|
| 5.1 | Prim                                  | ary Sweep: Sweep mit einer Variablen 136                                                                                                    |  |  |
|     | 5.1.1                                 | DC Sweep Voltage Source: Gleichspannungsquelle<br>als Sweep-Variable                                                                                                 |  |  |
|     | 5.1.2                                 | DC Sweep Current Source: Gleichstromquelle als Sweep-Variable 139                                                                                                    |  |  |
|     | 5.1.3                                 | DC Sweep Temperature: Bauteiltemperatur als Sweep-Variable 146                                                                                                    |  |  |
|     | 5.1.4                                 | DC Sweep Model Parameter: Modellparameter als Sweep-Variable 152                                                                                                    |  |  |
|     | 5.1.5                                 | DC Sweep Global Parameter: Global-Parameter<br>als Sweep-Variable                                                                                                    |  |  |
| 5.2 | Seco                                  | ndary Sweep: Sweep mit zwei geschachtelten Variablen 162                                                                                                    |  |  |
|     | 5.2.1                                 | Geschachtelter DC Sweep von zwei Global-Parametern 162                                                                                                    |  |  |
|     | 5.2.2                                 | Geschachtelter DC Sweep von Temperatur und Modellparameter . 164                                                                                                    |  |  |
| 5.3 | Übur                                  | ngen 168                                                                                                    |  |  |
| 6   | Para                                  | metrische Analysen: Parametric Sweep                                                                                                    |  |  |
| 6.1 | Para                                  | metric Sweep im Rahmen eines DC Sweep 171                                                                                                    |  |  |
|     | 6.1.1                                 | Brückenspannung $U_{AB}$ einer Temperaturmessbrücke:<br>die Kurvenschar $U_{AB} = f(\vartheta)$ mit Temperaturkoeffizient <i>TC1</i><br>als Parameter                |  |  |
|     | 6.1.2                                 | Die Ausgangskennlinien eines MOSFET-Transistors:<br>die Kurvenschar des Drainstroms $I_{\rm D} = f(V_{\rm DS}, V_{\rm GS})$ mit $V_{\rm GS}$<br>als Parametric Sweep |  |  |
| 6.2 | Para                                  | metric Sweep im Rahmen eines AC Sweep                                                                                                    |  |  |
| 6.3 | Der I                                 | Parametric Sweep in der Transienten-Analyse. Faktoren                                                                                                    |  |  |
|     | als s                                 | weepbare Global-Parameter                                                                                                    |  |  |
| 6.4 | Übur                                  | ngen                                                                                                    |  |  |
| 7   | Sim                                   | ulation in der Digitaltechnik194                                                                                                    |  |  |
| 7.1 | Besc                                  | hreibungsmodell eines digitalen Bauteils 194                                                                                                    |  |  |
| 7.2 | PSpie                                 | ce als statischer Logik-Analysator 197                                                                                                    |  |  |
| 7.3 | Dyna                                  | mische Digitalsimulation: Zeitablaufdiagramme 204                                                                                                    |  |  |
|     | 7.3.1                                 | Knotenbezeichnungen in der Digitalsimulation 204                                                                                                    |  |  |
|     | 7.3.2                                 | Darstellung unbestimmter Schaltzeitpunkte im Probe-Fenster 208                                                                                                    |  |  |
|     | 7.3.3                                 | Digital-Spannungsquellen 209                                                                                                    |  |  |
| 7.4 | Zoon                                  | n und Cursor in der Digitalsimulation 215                                                                                                    |  |  |

|  |  | l n | hal  |
|--|--|-----|------|
|  |  |     | llal |

| 7.5                                                                                                    | Digitale Stimulierung über einen Daten-Bus                                                                                                    |
|----------------------------------------------------------------------------------------------------|----------------------------------------------------------------------------------------------------|
| 7.6                                                                                                    | Zähler-Anwendungen, Tipps und Tricks 222                                                                                                    |
|                                                                                                    | 7.6.1 Asynchronzähler 222                                                                                                    |
|                                                                                                    | 7.6.2 Asynchroner BCD-Zähler. 224                                                                                                    |
|                                                                                                    | 7.6.3 Asynchroner BCD-Zähler mit dezimaler Ausgabe 226                                                                                                    |
|                                                                                                    | 7.6.4 Hexadezimale Darstellung von Bitkombinationen 227                                                                                                    |
|                                                                                                    | 7.6.5 Programmierung von Stimulusfolgen 229                                                                                                    |
| 7.7                                                                                                    | Parametrierung von Digital-Bauteilen                                                                                                    |
|                                                                                                    | 7.7.1 Initialisieren von Flip-Flops                                                                                                    |
|                                                                                                    | 7.7.2 Laufzeiten und deren Toleranzen 233                                                                                                    |
|                                                                                                    | 7.7.3 Wahl des I/O-Levels                                                                                                    |
| 7.8                                                                                                    | Die Worst-Case-Analyse in der Digitaltechnik 244                                                                                                    |
|                                                                                                    | 7.8.1 Überlappen von Ambiguity: Ambiguity Convergence Hazard 245                                                                                                    |
|                                                                                                    | 7.8.2 Überlappen von Ambiguity: Cumulative-Ambiguity-Hazard 253                                                                                                    |
|                                                                                                    | 7.8.3 Nichteinhalten von Grenzwerten: Timing-Violations                                                                                                    |
|                                                                                                    |                                                                                                    |
| 7.9                                                                                                    | Übungen                                                                                                    |
| 7.9<br><mark>8</mark>                                                                                            | Übungen    261      Anpassungen, Operatoren und Funktionen von Probe    267                                                                                                    |
| 7.9<br><mark>8</mark><br>8.1                                                                                     | Übungen    261      Anpassungen, Operatoren und Funktionen von Probe.    267      Anpassung des Probe-Fensters    267                                                                                                    |
| 7.9<br><b>8</b><br>8.1                                                                                           | Übungen       261         Anpassungen, Operatoren und Funktionen von Probe.       267         Anpassung des Probe-Fensters       267         8.1.1       Farbe und Linienbreite der Probe-Diagramme ändern       268                                                                                                    |
| 7.9<br>8<br>8.1                                                                                                  | Übungen261Anpassungen, Operatoren und Funktionen von Probe267Anpassung des Probe-Fensters2678.1.1Farbe und Linienbreite der Probe-Diagramme ändern2688.1.2Das Menü VIEW270                                                                                                    |
| 7.9<br>8<br>8.1                                                                                                  | Übungen261Anpassungen, Operatoren und Funktionen von Probe267Anpassung des Probe-Fensters2678.1.1Farbe und Linienbreite der Probe-Diagramme ändern2688.1.2Das Menü VIEW2708.1.3Alternative Ansichten des Bildschirminhalts: Alternate Display272                                                                                                    |
| 7.9<br><b>8</b><br>8.1                                                                                           | Übungen261Anpassungen, Operatoren und Funktionen von Probe267Anpassung des Probe-Fensters2678.1.1Farbe und Linienbreite der Probe-Diagramme ändern2688.1.2Das Menü VIEW2708.1.3Alternative Ansichten des Bildschirminhalts: Alternate Display2728.1.4Multi-Windows-Fähigkeit von PSpice und CAPTURE273                                                                                                    |
| <ul><li>7.9</li><li>8</li><li>8.1</li><li>8.2</li></ul>                                                          | Übungen261Anpassungen, Operatoren und Funktionen von Probe267Anpassung des Probe-Fensters2678.1.1Farbe und Linienbreite der Probe-Diagramme ändern2688.1.2Das Menü VIEW2708.1.3Alternative Ansichten des Bildschirminhalts: Alternate Display2728.1.4Multi-Windows-Fähigkeit von PSpice und CAPTURE273Skalieren der X-Y-Achsen276                                                                                                    |
| <ul> <li>7.9</li> <li>8</li> <li>8.1</li> <li>8.2</li> <li>8.3</li> </ul>                                        | Übungen261Anpassungen, Operatoren und Funktionen von Probe267Anpassung des Probe-Fensters2678.1.1Farbe und Linienbreite der Probe-Diagramme ändern2688.1.2Das Menü VIEW2708.1.3Alternative Ansichten des Bildschirminhalts: Alternate Display2728.1.4Multi-Windows-Fähigkeit von PSpice und CAPTURE273Skalieren der X-Y-Achsen276Operatoren und Funktionen in Probe anwenden277                                                                                                    |
| <ul> <li>7.9</li> <li>8</li> <li>8.1</li> <li>8.2</li> <li>8.3</li> <li>8.4</li> </ul>                           | Übungen261Anpassungen, Operatoren und Funktionen von Probe.267Anpassung des Probe-Fensters2678.1.1Farbe und Linienbreite der Probe-Diagramme ändern2688.1.2Das Menü VIEW2708.1.3Alternative Ansichten des Bildschirminhalts: Alternate Display2728.1.4Multi-Windows-Fähigkeit von PSpice und CAPTURE.273Skalieren der X-Y-Achsen276Operatoren und Funktionen in Probe anwenden277Diagramme entflechten mit Add Plot.279                                                                                                    |
| <ul> <li>7.9</li> <li>8</li> <li>8.1</li> <li>8.2</li> <li>8.3</li> <li>8.4</li> <li>8.5</li> </ul>              | Übungen261Anpassungen, Operatoren und Funktionen von Probe267Anpassung des Probe-Fensters2678.1.1 Farbe und Linienbreite der Probe-Diagramme ändern2688.1.2 Das Menü VIEW2708.1.3 Alternative Ansichten des Bildschirminhalts: Alternate Display2728.1.4 Multi-Windows-Fähigkeit von PSpice und CAPTURE273Skalieren der X-Y-Achsen276Operatoren und Funktionen in Probe anwenden277Diagramme entflechten mit Add Plot279Die Werkzeugleisten von Probe281                                                                                     |
| <ul> <li>7.9</li> <li>8</li> <li>8.1</li> <li>8.2</li> <li>8.3</li> <li>8.4</li> <li>8.5</li> <li>8.6</li> </ul> | Übungen261Anpassungen, Operatoren und Funktionen von Probe.267Anpassung des Probe-Fensters2678.1.1 Farbe und Linienbreite der Probe-Diagramme ändern2688.1.2 Das Menü VIEW2708.1.3 Alternative Ansichten des Bildschirminhalts: Alternate Display2728.1.4 Multi-Windows-Fähigkeit von PSpice und CAPTURE.273Skalieren der X-Y-Achsen276Operatoren und Funktionen in Probe anwenden277Diagramme entflechten mit Add Plot.279Die Werkzeugleisten von Probe281Ausschnittvergrößerungen283                                                       |
| 7.9<br><b>8</b><br>8.1<br>8.2<br>8.3<br>8.4<br>8.5<br>8.6<br>8.7                                                 | Übungen261Anpassungen, Operatoren und Funktionen von Probe267Anpassung des Probe-Fensters2678.1.1 Farbe und Linienbreite der Probe-Diagramme ändern2688.1.2 Das Menü VIEW2708.1.3 Alternative Ansichten des Bildschirminhalts: Alternate Display2728.1.4 Multi-Windows-Fähigkeit von PSpice und CAPTURE273Skalieren der X-Y-Achsen276Operatoren und Funktionen in Probe anwenden277Diagramme entflechten mit Add Plot279Die Werkzeugleisten von Probe281Ausschnittvergrößerungen283Der Probe-Cursor284                                       |
| 7.9<br><b>8</b><br>8.1<br>8.2<br>8.3<br>8.4<br>8.5<br>8.6<br>8.7<br>8.8                                          | Übungen261Anpassungen, Operatoren und Funktionen von Probe.267Anpassung des Probe-Fensters2678.1.1Farbe und Linienbreite der Probe-Diagramme ändern2688.1.2Das Menü VIEW2708.1.3Alternative Ansichten des Bildschirminhalts: Alternate Display2728.1.4Multi-Windows-Fähigkeit von PSpice und CAPTURE.273Skalieren der X-Y-Achsen276Operatoren und Funktionen in Probe anwenden277Diagramme entflechten mit Add Plot.279Die Werkzeugleisten von Probe281Ausschnittvergrößerungen283Der Probe-Cursor284Messfunktionen: Evaluate Measurement290 |

| 9    | Erweiterte Analysen: Fourier, Rauschgrößen, Performance,<br>Arbeitspunkt, Monte-Carlo und Worst-Case |
|------|----------------------------------------------------------------------------------------------------|
| 9.1  | Die Fourier-Analyse                                                                                  |
|      | 9.1.1 Das Frequenzspektrum einer Rechteckspannung 299                                                |
|      | 9.1.2 Frequenzspektrum der Ausgangsspannung eines Verstärkers 305                                    |
| 9.2  | Rauschanalyse                                                                                        |
|      | 9.2.1 Ursache und Beschreibung von Rauschsignalen 311                                                |
|      | 9.2.2 Rauschanalyse einer Emitterschaltung 318                                                       |
| 9.3  | Performance-Analyse                                                                                  |
| 9.4  | Hilfsmittel zur Festlegung und Analyse des Arbeitspunktes 335                                        |
|      | 9.4.1 Die Bias-Point-Detail-Analyse 335                                                              |
|      | 9.4.2 Die Transfer-Analyse                                                                           |
|      | 9.4.3 Die DC-Sensitivity-Analyse                                                                     |
| 9.5  | Die Monte-Carlo-Analyse 337                                                                          |
| 9.6  | Die Worst-Case-Analyse                                                                               |
|      | 9.6.1 Überblick über den Aufbau der Worst-Case-Analyse                                               |
|      | 9.6.2 Ermittlung des Worst Case eines aktiven Filters 350                                            |
| 9.7  | Übungen                                                                                              |
| 10   | Analoge Verhaltensbeschreibung:                                                                      |
|      | Analog Behavioral Modeling ABM                                                                       |
| 10.1 | Anwendungen                                                                                          |
| 10.2 | ABM-Funktionen und Bauteile 357                                                                      |
| 10.3 | Mit mathematischen Funktionen arbeiten: Attribut EXPR 361                                            |
| 10.4 | Arbeiten mit Tabellen: Attribut TABLE                                                                |
| 10.5 | Es wird komplex: Laplace-Gleichungen mit LAPLACE, ELAPLACE und GLAPLACE                              |
| 11   | Anwendungen in der analogen und digitalen Schaltungs-                                                |
| 11 1 | technik, Leistungseiektronik und Regelungstechnik                                                    |
| 11.1 | Analoge Schaltungstechnik                                                                            |
|      | II.I.I Einstufige Transistorverstarker                                                               |
|      | II.1.2 H1-F1-Verstarker mit MOSFET-Endstufe                                                          |

|                                                                                                    | 11.1.3 Transistoren in Schaltanwendungen 382                                                                                                    |
|----------------------------------------------------------------------------------------------------|----------------------------------------------------------------------------------------------------|
|                                                                                                    | 11.1.4 Schaltungen mit Operationsverstärker                                                                                                    |
| 11.2                                                                                                    | Leistungselektronik                                                                                                    |
|                                                                                                    | 11.2.1 Gesteuerte Thyristorbrücken 395                                                                                                    |
|                                                                                                    | 11.2.2 Blindleistungskompensation im Dreiphasennetz 399                                                                                                    |
| 11.3                                                                                                    | Digitale und Mixed-Mode-Schaltungen 402                                                                                                    |
|                                                                                                    | 11.3.1 Analog-Digitalwandler und Digital-Analogwandler 402                                                                                                    |
|                                                                                                    | 11.3.2 Synchroner Modulo-x-Zähler 415                                                                                                    |
| 11.4                                                                                                    | Regelungstechnik 416                                                                                                    |
|                                                                                                    | 11.4.1 Reglerparameter                                                                                                    |
|                                                                                                    | 11.4.2 P-Regelung                                                                                                    |
|                                                                                                    | 11.4.3 I-Regelung                                                                                                    |
|                                                                                                    | 11.4.4 PI-Regelung                                                                                                    |
|                                                                                                    | 11.4.5 PID-Regelung                                                                                                    |
|                                                                                                    |                                                                                                    |
| 12                                                                                                    | Elektrische Stressanalyse: Smoke Analysis422                                                                                                    |
| <mark>12</mark><br>12.1                                                                                                    | Elektrische Stressanalyse: Smoke Analysis                                                                                                    |
| <b>12</b><br>12.1<br>12.2                                                                                                    | Elektrische Stressanalyse: Smoke Analysis.422Die Belastungsgrenzen eines Bauteils: Smoke Parameter.423Sorgt für gezielte Unterlast: Derating.431                                                                                                    |
| 12<br>12.1<br>12.2<br>13                                                                                                    | Elektrische Stressanalyse: Smoke Analysis.       422         Die Belastungsgrenzen eines Bauteils: Smoke Parameter.       423         Sorgt für gezielte Unterlast: Derating.       431         Modelle einbinden.       439                                                                                                    |
| 12<br>12.1<br>12.2<br>13<br>13.1                                                                                                    | Elektrische Stressanalyse: Smoke Analysis.422Die Belastungsgrenzen eines Bauteils: Smoke Parameter.423Sorgt für gezielte Unterlast: Derating.431Modelle einbinden.439Grundsätzliches über SPICE/PSpice-Modelle439                                                                                                    |
| <ol> <li>12.1</li> <li>12.2</li> <li>13</li> <li>13.1</li> <li>13.2</li> </ol>                                                                                     | Elektrische Stressanalyse: Smoke Analysis.422Die Belastungsgrenzen eines Bauteils: Smoke Parameter.423Sorgt für gezielte Unterlast: Derating.431Modelle einbinden.439Grundsätzliches über SPICE/PSpice-Modelle439Modell-Bibliotheken an- und abmelden.443                                                                                                    |
| <ol> <li>12.1</li> <li>12.2</li> <li>13</li> <li>13.1</li> <li>13.2</li> <li>13.3</li> </ol>                                                                       | Elektrische Stressanalyse: Smoke Analysis.422Die Belastungsgrenzen eines Bauteils: Smoke Parameter.423Sorgt für gezielte Unterlast: Derating.431Modelle einbinden.439Grundsätzliches über SPICE/PSpice-Modelle439Modell-Bibliotheken an- und abmelden443Symbol-Bibliotheken an- und abmelden445                                                                                                    |
| <ol> <li>12.1</li> <li>12.2</li> <li>13</li> <li>13.1</li> <li>13.2</li> <li>13.3</li> <li>13.4</li> </ol>                                                         | Elektrische Stressanalyse: Smoke Analysis.422Die Belastungsgrenzen eines Bauteils: Smoke Parameter.423Sorgt für gezielte Unterlast: Derating.431Modelle einbinden.439Grundsätzliches über SPICE/PSpice-Modelle439Modell-Bibliotheken an- und abmelden443Symbol-Bibliotheken an- und abmelden445Modelle an Symbole anbinden447                                                                                                    |
| <ol> <li>12.1</li> <li>12.2</li> <li>13</li> <li>13.1</li> <li>13.2</li> <li>13.3</li> <li>13.4</li> <li>13.5</li> </ol>                                           | Elektrische Stressanalyse: Smoke Analysis.422Die Belastungsgrenzen eines Bauteils: Smoke Parameter.423Sorgt für gezielte Unterlast: Derating.431Modelle einbinden.439Grundsätzliches über SPICE/PSpice-Modelle439Modell-Bibliotheken an- und abmelden443Symbol-Bibliotheken an- und abmelden445Modelle an Symbole anbinden447Neue PSpice-Modelle einbinden447                                                                                                    |
| <ol> <li>12.1</li> <li>12.2</li> <li>13</li> <li>13.1</li> <li>13.2</li> <li>13.3</li> <li>13.4</li> <li>13.5</li> <li>13.6</li> </ol>                             | Elektrische Stressanalyse: Smoke Analysis.422Die Belastungsgrenzen eines Bauteils: Smoke Parameter.423Sorgt für gezielte Unterlast: Derating.431Modelle einbinden.439Grundsätzliches über SPICE/PSpice-Modelle439Modell-Bibliotheken an- und abmelden443Symbol-Bibliotheken an- und abmelden445Modelle an Symbole anbinden447Neue PSpice-Modelle einbinden449discretes2005.olb:59                                                                                                    |
| <ol> <li>12.1</li> <li>12.2</li> <li>13</li> <li>13.1</li> <li>13.2</li> <li>13.3</li> <li>13.4</li> <li>13.5</li> <li>13.6</li> <li>13.7</li> </ol>               | Elektrische Stressanalyse: Smoke Analysis.422Die Belastungsgrenzen eines Bauteils: Smoke Parameter.423Sorgt für gezielte Unterlast: Derating.431Modelle einbinden.439Grundsätzliches über SPICE/PSpice-Modelle439Modell-Bibliotheken an- und abmelden443Symbol-Bibliotheken an- und abmelden445Modelle an Symbole anbinden447Neue PSpice-Modelle einbinden mit Symbolen aus discretes2005.olb449discretes2005.olb: Symbole für importierte Modelle454Neue PSpice-Modelle und -Symbole einbinden mithilfe465                                                                      |
| <ol> <li>12.1</li> <li>12.2</li> <li>13</li> <li>13.1</li> <li>13.2</li> <li>13.3</li> <li>13.4</li> <li>13.5</li> <li>13.6</li> <li>13.7</li> <li>13.8</li> </ol> | Elektrische Stressanalyse: Smoke Analysis.422Die Belastungsgrenzen eines Bauteils: Smoke Parameter423Sorgt für gezielte Unterlast: Derating.431Modelle einbinden.439Grundsätzliches über SPICE/PSpice-Modelle439Modell-Bibliotheken an- und abmelden443Symbol-Bibliotheken an- und abmelden445Modelle an Symbole anbinden447Neue PSpice-Modelle einbinden mit Symbolen aus discretes2005.olb449discretes2005.olb: Symbole für importierte Modelle454Neue PSpice-Modelle und -Symbole einbinden mithilfe465Erstellen von neuen Bauteilsymbolen mit der Funktion Generate Part.470 |

| Anhang                                                                    |
|---------------------------------------------------------------------------|
| Handbücher                                                                |
| Die Farben des Probe-Bildschirms ändern 475                               |
| Übersicht Tastaturbefehle (Shortcuts) 475                                 |
| Probe: mathematische Operatoren und Funktionen, Messfunktionen 480        |
| Bauteil-Liste der Bibliothek <i>eeval.olb</i> auf plus.hanser-fachbuch.de |
| Bauteil-Liste der Bibliothek misc.olb bzw. sample.lib auf                 |
| plus.hanser-fachbuch.de                                                   |
| Die Spannungsquellen für die Transienten-Analyse 484                      |
| Die Messgeräte in <i>misc.olb</i>                                         |
| Die Schalter aus <i>misc.olb</i>                                          |
| Die Drehstromquelle aus <i>misc.olb</i>                                   |
| Die regelungstechnischen Bausteine aus <i>misc.olb</i>                    |
| Zusatzmodelle auf plus.hanser-fachbuch.de 502                             |
| Weiterführende Informationen und Literaturliste 503                       |
| Index                                                                     |

### Vorwort

Essentially, all models are wrong, but some are useful! George Edward Pelham Box

In der Geschichte der Elektrotechnik gab es nur wenige Innovationen, von denen die Arbeit der elektronischen Schaltungsentwicklung so stark beeinflusst wurde, wie die Einführung von SPICE (*Simulation Program with Integrated Circuit Emphasis*) bzw. PSpice (*Personal SPICE*). Seit der Einführung von PSpice genügt ein handelsüblicher PC, um das Betriebsverhalten komplexer elektronischer Schaltungen im Detail zu simulieren.

Der Grad der Übereinstimmung zwischen Simulation und realer Schaltung steht und fällt mit der Qualität der Simulationsmodelle und der Berücksichtigung von Randbedingungen wie beispielsweise Umgebungstemperatur oder Streuung von Bauteilwerten. Hier gibt es in den vergangenen Jahren zwei Trends zu beobachten: Zum einen wurde PSpice ständig weiterentwickelt und durch neue Analysen erweitert. Zum anderen erkannten Hersteller von elektronischen Bauteilen, dass die Verfügbarkeit von hochwertigen Simulationsmodellen die Entwicklungszeit von Baugruppen deutlich verkürzen hilft. Probleme einer Schaltung können frühzeitig erkannt und bereits in der Entwicklung berücksichtigt werden. Damit wird die Verfügbarkeit von hochwertigen Simulationsmodellen zu einem Marktvorteil gegenüber anderen Herstellern. Ein Zeichen für diese Entwicklung ist die Kooperation des Bauteilherstellers Texas Instruments Inc. (TI) mit der Firma Cadence Design Systems Inc., aus der das Produkt *PSpice for TI* hervorgegangen ist, oder auch die Weiterentwicklung und Pflege des Simulators *LTspice* durch den Bauteilhersteller Analog Devices Inc.

Das oben angeführte Zitat "Essentially, all models are wrong, but some are useful" bezog George Box, der britische Professor der Universität Wisconsin, zunächst auf statistische Modelle. Seine Aussage wurde im Nachgang auf andere wissenschaftlich-technische Modellierungen und Simulationen erweitert. Sinngemäß seien ihrem Wesen nach alle Modelle und Simulationen falsch, da sie die Wirklichkeit nur bis zu einem gewissen Grad abbilden. Aber dennoch sind Modellierung und Simulation hilfreich und notwendig, auch wenn sie keine perfekte Abbildung der Wirklichkeit liefern. Eine Simulation oder ihr Modell ist dann "valide", wenn die Eignung für eine konkrete Zielsetzung erfüllt ist. Die Erfahrungen des Autors haben gezeigt: Wenn eine Schaltung in der Simulation zum gewünschten Ergebnis führt, dann kann die Schaltung auch in der Praxis funktionieren, muss sie aber nicht zwangsläufig. Denn die Realität ist bei der Erzeugung von Problemen und Hindernissen sehr erfindungsreich! Und das ist genau das interessante Spannungsfeld, in dem sich ein:e Elektroniker:in befindet. Bei der Inbetriebnahme von Schaltungen in der Praxis können sich beispielsweise Kopplungen von Störsignalen auf Leitungen, unvorhergesehene Spannungs- und Stromeinbrüche oder nicht spezifiziertes Temperaturverhalten als Problem herausstellen. In der Praxis versucht man in diesen Fällen, das Simulationsmodell zu verfeinern. Im Umkehrschluss könnte formuliert werden: Zeigt eine Schaltung in der Simulation nicht das gewünschte Ergebnis, dann wird sie dies mit großer Sicherheit auch nicht in der Praxis tun.

Für professionelle Schaltungsentwickler:innen, in der Maker-Szene und für Hobbyisten sind Simulationsprogramme elektronischer Schaltungen zum unverzichtbaren Werkzeug geworden. Es gibt davon eine ganze Reihe, fast alle sind Weiterentwicklungen des legendären Programms SPICE, das an der Universität Berkeley entwickelt wurde. PSpice markiert unter diesen Programmen immer noch eindrucksvoll den Standard, auch wenn an leistungsfähigen Alternativen gearbeitet wird.

Das Buch erhebt den Anspruch, eine Einführung in PSpice zu geben, die dem oder der interessierten Elektroniker:in Freude bereitet. Der PSpice-Lehrgang dieses Buches besteht aus überschaubaren und in sich abgeschlossenen Abschnitten. Die Beispielschaltungen, mit denen Sie die PSpice-Simulation kennenlernen, sind in der Regel typische Schaltungen der elektrotechnischen Grundlagen. Auf diese Weise können Sie die Ergebnisse der Simulation jederzeit selbst auf Richtigkeit überprüfen und so das nötige Vertrauen in Ihre eigene Arbeit sowie in die Arbeit von PSpice gewinnen. Dieses Vertrauen benötigen Sie z.B. bei der Analyse größerer nichtlinearer elektronischer Schaltungen, bei denen die Simulationsergebnisse oftmals auch dem oder der routinierten Elektroniker:in nicht auf den ersten Blick einleuchten. Trotzdem sollten Sie Simulationsergebnisse stets kritisch hinterfragen. Liegt beispielsweise die Stromstärke durch ein Bauteil statt im erwarteten Milliampere-Bereich bei mehreren Kiloampere, dann ist vermutlich etwas an der Simulation faul und nicht an Ihrer Vorstellung! Die Gründe können vielfältig sein: Wurde lediglich ein Widerstandstandwert von Megaohm fälschlicherweise mit "m" statt "meg" angegeben oder ist vielleicht das Simulationsmodell des Bauteils fehlerhaft?

In der Lite-Version von PSpice werden bereits ca. 300 Symbolbibliotheken mitgeliefert. Schaltzeichen und Symbole folgen dabei dem amerikanischen *IEEE Std 315* Standard. Speziell für das Buch wurden Schaltzeichen nach den internationalen, in Europa gebräuchlichen Normen *IEC 60617* bzw. *DINEN 60617* entwickelt und werden auf *plus.hanser-fachbuch.de* zur Verfügung gestellt. Die Schaltpläne des Buches lassen sich auch mit amerikanischen Symbolen zeichnen, in einigen Beispielen wurden diese Symbole ausschließlich verwendet.

In diesem Buch wird folgender "Spagat" versucht: Es soll gleichzeitig Einführungslehrgang für den Einsteiger, angemessene Hilfe für den Fortgeschrittenen und Nachschlagewerk für Einsteiger und Fortgeschrittene sein. Diesem Anspruch soll die folgende Gliederung des Buches dienen:

- Der erste Teil mit den Kapiteln 1 bis 7 vermittelt Grundlagen und richtet sich an Einsteiger:innen. In diesem Teil soll durch viele Schritt-für-Schritt-Aktionen die Vorgehensweise transparent und einfach nachvollziehbar werden. Nach sorgfältigem Durcharbeiten beherrschen Sie die wichtigsten Analysearten und können PSpice sinnvoll nutzen.
- Der zweite Teil mit den Kapiteln 8 bis 13 vermittelt Detailkenntnisse und richtet sich an fortgeschrittene Leser:innen bzw. an diejenigen, die den ersten Teil bearbeitet und daran anschließend bereits einige Erfahrungen in der Anwendung von PSpice gewonnen haben. Folglich wird zur besseren Übersichtlichkeit in vielen Fällen auf die detaillierten Schritt-für-Schritt-Aktionen verzichtet und ein Schwerpunkt auf Anwendungen gelegt.

Mit den Kenntnissen, die Sie durch das Studium dieses Buches erwerben, sind Sie hoffentlich gut vorbereitet, um PSpice erfolgreich für Grundschaltungen der elektronischen Schaltungstechnik in Ausbildung, Studium und beruflicher Praxis einsetzen zu können.

Allen Kolleginnen und Kollegen, Studierenden und Leser:innen, deren Anregungen dabei eingeflossen sind, sei herzlich gedankt. Meinem geschätzten Kollegen Prof. Dr. Frank Fischer danke ich herzlich für die kritische Durchsicht des Manuskripts! An dieser Stelle möchte ich mich auch bei Frau Christina Kubiak und Herrn Frank Katzenmayer und ihrem Team vom Carl Hanser Verlag für die hervorragende Unterstützung und stets motivierende, vertrauensvolle Zusammenarbeit bei der Überarbeitung des Buches bedanken! Mein Dank geht an die Firma Cadence Design Systems Inc. und dem Distributor FlowCAD GmbH, die im Rahmen des OrCAD-Studierendenprogramms gebührenfrei eine professionelle Vollversion des OrCAD PCB Designers mit dem PSpice Simulator anbieten. Ebenso danke ich für die Genehmigung, den Leser:innen die PSpice-Lite-Version zur Verfügung stellen zu können.

Eine Herzensangelegenheit ist mein Dank an meine Familie und besonders an meine Frau Evelyn für ihre Geduld und Unterstützung!

München, im September 2022 Thomas Zeh

#### Überarbeitung der achten Auflage

Die Resonanz auf die bisherigen Auflagen hat das Konzept des Autors Robert Heinemann eindrucksvoll bestätigt. In meiner beruflichen Praxis in der Industrie und Hochschule habe ich sein Buch bei der Anwendung von PSpice außerordentlich schätzen gelernt. Seit dem Erscheinen der siebten Auflage sind nun über elf Jahre vergangen und sowohl PSpice als auch die Computertechnik haben sich signifikant weiterentwickelt. Die der siebten Auflage zugrunde liegende PSpice-Version 16.0 wird von den aktuellem Windows-Versionen nicht mehr unterstützt. Umso mehr habe ich mich gefreut, dass Herr Heinemann sofort bereit war, mein Anliegen zur Überarbeitung des Buches zu unterstützen. Für diese Bereitschaft und Unterstützung möchte ich mich herzlich bedanken.

Die Neuauflage des Buches basiert auf der Version OrCAD PSpice 17.2 Lite, welche unter *plus.hanser-fachbuch.de* heruntergeladen werden kann. Die Version 17.2 ist bisher die letzte Lite-Version von PSpice. Für die aktuelle Version 17.4 wurde das Lizenzmodell umgestellt: Für Studierende gibt es im Rahmen des OrCAD-Studentenprogramms gebührenfrei eine professionelle Vollversion. Den kommerziellen Kunden steht vor der Kaufentscheidung eine zeitlich limitierte "Free Trial"-Option zur Verfügung. In der Version 17.4. wurden neben einigen Verbesserungen die Menüstruktur und das Erscheinungsbild von OrCAD PSpice modernisiert. Nutzer:innen der Version 17.2 werden sich schnell in der neuen Version zurechtfinden und die Schaltungsbeispiele des Buches simulieren können. Für einige Leser:innen dürfte auch die Nutzung des Produkts *PSpice for TI* interessant sein, für welches bei Texas Instruments Inc. eine gebührenfreie Lizenz angefordert werden kann. Zur Nutzung und zum Funktionsumfang von *PSpice for TI* finden Sie Details im Einführungskapitel.

Für die achte Auflage wurde das Buch grundlegend überarbeitet. Die bisherige Dreiteilung aus "Grundlagen", "Hohe Schule" und "Einblicke sowie Anwendungen" wurde zugunsten einer Zweiteilung aus den Grundlagenkapiteln 1–7 und den Aufbaukapiteln 8–13 aufgehoben. Dabei wurden gleichartige Themen aus separaten Kapiteln zu einem Kapitel zusammengeführt wie beispielsweise

- Digitaltechnik 1 und Digitaltechnik 2 zum neuen Kapitel 7 Simulation in der Digitaltechnik,
- Anwendungen 1, Anwendungen 2 und Regelungstechnik zu einem umfangreichen Kapitel 11 Anwendungen in der analogen und digitalen Schaltungstechnik, Leistungselektronik und Regelungstechnik. Hinzugekommen sind Schaltungen der Verstärkertechnik, Schaltanwendungen und lineare Spannungsregler.

Sämtliche Kapitel der vorherigen Auflage wurden auf PSpice 17.2 aktualisiert. Neu hinzugekommene Themen sind beispielsweise in

- Abschnitt 2.2 Der PSpice-Workflow,
- Abschnitt 2.5 Schaltungen, die sich nicht (sofort) simulieren lassen,

- Abschnitt 7.1 Beschreibungsmodell eines digitalen Bauteils,
- Kapitel 8 Anpassungen, Operatoren und Funktionen von Probe,
- Kapitel 9 Erweiterte Analysen: Fourier, Rauschgrößen, Performance, Arbeitspunkt, Monte-Carlo und Worst-Case,
- Kapitel 10 Analoge Verhaltensbeschreibung: Analog Behavioral Modeling ABM,
- Kapitel 12 Elektrische Stressanalyse: Smoke Analysis

zu finden. Die für die Schaltungen benötigten Bauteile werden nun in übersichtlichen Listen mit Referenzen zu den Bibliotheken zusammengefasst.

In der Praxis hat die Bestimmung von Rauschgrößen in elektronischen Schaltungen eine wichtige Bedeutung. Dieses Thema ist zugegebenermaßen nicht ganz einfach zu erfassen, aber PSpice erleichtert die Arbeit. Im neuen Abschnitt *Ursache und Beschreibung von Rauschsignalen* in Kapitel 9 werden Rauschgrößen und deren Verwendung in PSpice im Detail diskutiert. Der Vergleich von mathematischen Berechnungen mit den Simulationsergebnissen soll ein besseres Verständnis schaffen, die Rauschparameter in PSpice zu durchblicken und diese in der Praxis anzuwenden.

Mit der analogen Verhaltensbeschreibung (Analog Behavioral Modeling, kurz ABM) bietet PSpice eine mächtige Funktionserweiterung, mit der sich Bauteile, Ströme und Spannungen mittels mathematischer Funktionen oder gesteuerten Quellen beschreiben lassen. Das neue Kapitel 10 *Analoge Verhaltensbeschreibung: Analog Behavioral Modeling ABM* soll beim Einsatz von ABM unterstützen.

Nachdem sich mit PSpice Spannungen, Ströme und Leistungen sehr genau simulieren lassen, liegt es nahe, die vom Bauteilhersteller vorgegebenen Belastungsgrenzen der Simulation hinzuzufügen und das Simulationsergebnis auf Einhaltung der Grenzen zu überprüfen. Genau dies erledigt die Smoke Analysis, die im neuen Kapitel 12 *Elektrische Stressanalyse: Smoke Analysis* erläutert wird. Mit der *Smoke Analysis* können gezielt Belastungsgrenzen reduziert werden. In der Industrie kennt man das Verfahren als *Derating* (Herabsetzung, Unterlastung). Es ist mittlerweile eine Standardprozedur bei der Entwicklung von Elektronik mit hohen Zuverlässigkeitsanforderungen.

Für Kommentare und Anregungen zum Buch bin ich stets dankbar, bitte nutzen Sie hierfür die E-Mail-Adresse *zeh.spicelab@web.de*. Auf *plus.hanser-fachbuch.de* finden Sie neben den Zusatzmaterialien auch ein Korrekturverzeichnis (Errata). Ich würde mich freuen, wenn auch die achte Auflage des Buches eine gute Unterstützung bei der Schaltungssimulation für Sie ist und Ihnen interessante Einblicke sowie Freude beim Lesen und bei der Bearbeitung ermöglicht!

München, im September 2022 Thomas Zeh

### Robert Heinemann zur Neuauflage des Buches

Die 7. Auflage dieses Buches habe ich erstellt, als ich schon lange die Altersgrenze überschritten hatte. Die Arbeit an dem Buch machte mir zwar immer noch viel Freude, aber meine Kräfte hatten nachgelassen, so dass ich für mich beschloss, keine neue Auflage mehr zu erstellen. Als Prof. Zeh vorschlug, das Buch neu herauszugeben, habe ich begeistert zugestimmt. Ich wünsche Prof. Zeh und dem Buch viel Erfolg und noch viele Auflagen.

Braunschweig, im September 2022 Robert Heinemann

## SPICE und PSpice, Informationen auf plus. hanser-fachbuch.de, Software-Installation

### 0.1 Die Entwicklung von PSpice und andere SPICE-Derivate

PSpice basiert auf dem Schaltungssimulator SPICE, einer Software zur Simulation analoger, digitaler und gemischter Schaltungen. Im April 1973 präsentierte Prof. Donald O. Pederson mit seinem Doktoranden Laurence W. Nagel auf dem Midwest Symposium on Circuit Theory in Waterloo/USA den Konferenzbeitrag Simulation Program with Integrated Circuit Emphasis (SPICE). Das am Department EECS der University of California (Berkeley) entwickelte Programm umfasste damals 15000 Fortran- und Assembler-Statements und wurde auf dem Rechner CDC 6400 der Control Data Corporation ausgeführt. Im gleichen Jahr implementierte ein Student das Programm SPICE auf dem Rechner DEC 1020 der damaligen Fachhochschule Furtwangen, der heutigen Hochschule Furtwangen HFU. Zwei Jahre später veröffentlichte Laurence W. Nagel seine Dissertation mit dem Titel SPICE2: A Computer Program to Simulate Semiconductor Circuits. Unter anderem führte die Veröffentlichung des Programm-Quelltexts und die damit gegebene Möglichkeit der Weiterentwicklung zu einer großen Verbreitung und Popularität von SPICE. Bis heute steht der C-Quelltext der Version SPICE 3f5 auf den Internetseiten der University of California frei zur Verfügung.

Zurück zur Geburtsstunde von PSpice:

- Im Jahr 1984 gründeten Wolfram Blume und Paul Tuinenga die Firma Micro-Sim.
- Im Jahr 1984 stellte die Firma MicroSim das kommerzielle Programm PSpice für den PC von IBM vor. Das "P" in Personal Computer gab PSpice dabei seinen Namen.
- Im Jahr 1985 wurde die grafische Analyseoberfläche Probe für PSpice eingeführt. PSpice wurde nun intensiv weiterentwickelt und es folgten regelmäßig neue Releases.

- Im Jahr 1997 führte MicroSim das Release 8.0 PSpice A/D ein. Seit dem Release 6 wird zur Erstellung der Schaltpläne der Editor MicroSim Schematics genutzt, in den PSpice voll integriert ist. Die mühsame textbasierte Eingabe der PSpice-Netzlisten und -Simulatoranweisungen konnte damit entfallen. PSpice wurde Teil des integrierten EDA (Electronic Design Automation)-Programmpakets DesignLab, welches weitere Tools, z.B. für das FPGA-Design oder zum Board-Layout enthielt.
- Im Jahr 1998 fusionierten MicroSim Corporation und der EDA-Hersteller Or-CAD. Der Schaltplaneditor OrCAD Capture erhielt eine Schnittstelle zu PSpice. Auch der ursprüngliche Editor MicroSim Schematics wurde noch in etlichen, nachfolgenden Releases von PSpice unterstützt.
- Im Juli 1999 wurden das Unternehmen OrCAD und seine Produkte von Cadence Design Systems übernommen, welches bis heute PSpice pflegt und weiterentwickelt.
- Im Jahr 2020 stellten Cadence Design Systems und Texas Instruments die in Zusammenarbeit entwickelte Version PSpice for TI vor. Im Vergleich zum kostenpflichtigen PSpice Designer Plus hat diese Version einen etwas reduzierten Funktionsumfang. Ein Vorteil ist die Nutzung der Referenzdesigns von Texas Instruments, falls keine separate PSpice-Lizenz von Cadence vorhanden ist.

PSpice blieb nicht das einzige, auf SPICE basierende Produkt. Als Beispiele seien genannt:

- LTspice von Analog Devices Inc. ("LT" wegen der Übernahme von Linear Technology Inc.),
- TINA-TI von Texas Instruments,
- Multisim von National Instruments,
- ngspice, Open-Source-Projekt,
- HSPICE von Synopsys,
- spice3 der University of California, häufig referenziert als Version "3F5".

### 0.2 OrCAD PSpice Designer, OrCAD für Studierende, PSpice for TI

Die Anleitungen und fast alle Schaltungen dieses Buches basieren auf dem Softwarepaket OrCAD PSpice Designer in der Version Lite 17.2. Die Version 17.2 ist die bislang letzte Version, für die eine kostenfreie Lite-Variante erstellt wurde. Mit freundlicher Genehmigung von Cadence Design Systems können Sie sich das Programmpaket unter *plus.hanser-fachbuch.de* nach Eingabe des Codes auf der ersten Seite des Buchs herunterladen: *OrCAD\_PSpice\_Designer\_Lite\_17.2-2016-S038.zip*.

In Kapitel 2 finden Sie eine Übersicht zu den Einschränkungen der Lite-Version. Der europäische Partner und Distributor von Cadence Design Systems ist die Firma FlowCAD. Studierende können im Rahmen des OrCAD-Studierendenprogramms gebührenfrei eine professionelle Vollversion des OrCAD PCB Designers mit dem PSpice-Simulator erhalten. Details hierzu finden Sie auf den Internetseiten der FlowCAD GmbH unter *https://www.flowcad.com*. Studierenden stehen nicht nur PSpice, sondern weitere Möglichkeiten wie der Entwurf von Leiterplatten (PCBs) und der Signal Explorer kostenfrei zur Verfügung.

Wie zuvor beschrieben haben Cadence Design Systems und Texas Instruments in Zusammenarbeit die Version PSpice for TI entwickelt. Im Vergleich zum kostenpflichtigen PSpice Designer Plus hat diese Version einen reduzierten Funktionsumfang. Werden Fremdmodelle von Bauteilen verwendet – also Bauteile nicht von TI –, dann können in Probe maximal drei Signale betrachtet werden. Auch Optionen der sogenannten PSpice Advanced Analysis stehen nicht zur Verfügung. Somit lassen sich die Beispiele aus Kapitel 12 (Elektrische Stressanalyse: Smoke Analysis) nicht simulieren. Aber die überwiegende Anzahl der Beispiele im Buch sollte bearbeitbar sein. PSpice for TI benötigt ein 64 bit Windows ab der Version 10.

### 0.3 Zusatzinformationen auf plus.hanser-fachbuch.de

Neben dem Programmpaket OrCAD PSpice Designer Lite finden Sie auf *plus.han-ser-fachbuch.de* weitere Informationen:

- zusätzliche Symbolbibliotheken im Archiv add\_symbol\_libs.zip unter dem Verzeichnis add\_symbol\_libs. Die Bauteil-Symbole der in Europa gebräuchlichen Norm IEC 60617 sind integriert.
- zusätzliche PSpice-Modell-Bibliotheken in add\_model\_libs.zip unter dem Verzeichnis add\_model\_libs.
- Bereits in der Lite-Version haben Sie Zugriff auf die volle Produktdokumentation. Die wichtigsten fünf Handbücher sind in *handbooks.zip* zusammengefasst:
  - PSpice User Guide,
  - PSpice AD Reference Guide,
  - PSpice Advanced Analysis User Guide,

- OrCAD Lite Reference,
- OrCAD Capture User Guide.
- Bauteil-Liste der Bibliotheken *eeval.olb, misc.olb* und *sample.lib* sowie weitere Zusatzmodelle.
- Als Anhang: Korrekturverzeichnis (Errata) mit Korrekturen und zusätzlichen Hinweisen zur 8. Auflage.

### 0.4 Softwareinstallation OrCAD PSpice Designer Lite 17.2 und Zusatzbibliotheken

Folgende Voraussetzungen müssen erfüllt sein, um OrCAD PSpice Designer in der Version Lite 17.2 und die Zusatzbibliotheken des Buches zu installieren.

#### Hardwarevoraussetzungen:

- Prozessor mindestens Intel<sup>®</sup> Pentium<sup>®</sup> 4 oder AMD Athlon XP 2000,
- mindestens 8 GB Arbeitsspeicher und 2 GB freier Festplattenspeicher.

#### Betriebssystem Microsoft in der Version:

- Windows<sup>®</sup> 7 Professional, Enterprise, Ultimate, Home Premium (64-bit) oder
- Windows<sup>®</sup> 8 (64-bit) oder
- Windows<sup>®</sup> 10 (64-bit),
- Windows<sup>®</sup> 11 (64-bit) wurde vom Autor erfolgreich getestet. Der Installationsfehler *ERROR(15053): Can not initialize PSpice UI* entstand dadurch, dass das Verzeichnis *cdssetup* nicht im Homeverzeichnis stand, also nicht unter *%HOME%/cdssetup*. Den Wert der Umgebungsvariable *HOME* finden Sie auf Ihrem Rechner in den erweiterten Systemeinstellungen der Windows-Systemsteuerung.

#### Dateien von plus.hanser-fachbuch.de:

- OrCAD\_PSpice\_Designer\_Lite\_17.2-2016-S038.zip,
- add\_symbol\_libs.zip,
- *add\_model\_libs.zip.*

Installieren Sie nun Schritt-für-Schritt den PSpice Designer Lite:

I. Entpacken Sie OrCAD\_PSpice\_Designer\_Lite\_17.2-2016-S038.zip in ein frei gewähltes Installationsverzeichnis und starten Sie setup.exe mit der Option Als Administrator ausführen. Wenn Windows meldet Wollen Sie zulassen, dass durch diese App Änderungen... bestätigen Sie dies mit Ja. Der Installer startet (Bild 0.1)und mit Next> werden Sie zum License Agreement geführt, das Sie mit I accept... bestätigen.

| Cadence OrCAD PSpice Designer Lite | 17.2                                                                                                    | ×        |                    |
|------------------------------------|----------------------------------------------------------------------------------------------------|----------|--------------------|
| cādence <sup>®</sup>               | Welcome to the InstallShield Wizard for Cadence<br>OrCAD PSpice Designer Lite 17.2<br>We advise you to turn off any virus detection, firewall and<br>spyware programs. These programs can cause the<br>installation to fail. |          |                    |
|                                    | <back next=""> Cancel</back>                                                                                                    | Bild 0.1 | Installationsstart |

II. Im folgenden Schritt können Sie festlegen, ob nur Sie oder alle Benutzer des Computers OrCAD benutzen sollen. Wählen Sie die von Ihnen gewünschte Option. Ein Next> führt Sie zu den Installation Settings. Da die nachfolgende Dokumentation auf das vorgeschlagene Verzeichnis \Cadence\SPB\_17.2 Bezug nimmt, belassen Sie am besten den vorgeschlagenen Pfad. Nach einem weiteren Next> erscheint das Fenster Start Copying Files mit einer Zusammenfassung. Wählen Sie nun Install (Bild 0.2).

| art Copying Files                                                    | • • • • • • • •                        |
|----------------------------------------------------------------------|----------------------------------------|
| Review settings before copying files.                                | cadence                                |
| Setup has enough information to start copying the program file       | s. If you want to review or change any |
| ettings, click Back. If you are satisfied with the settings, click I | nstall to begin copying files.         |
| Current Settings:                                                    |                                        |
| - Products to instell:                                               | ^                                      |
| PSpiceAD Lite                                                        |                                        |
| - Product destination path:                                          |                                        |
| C\Cadence\SPB_17.2                                                   |                                        |
| - Working directory:                                                 |                                        |
| <                                                                    | > *                                    |
|                                                                      |                                        |
| Shield                                                               |                                        |
| -                                                                    |                                        |
| < Bac                                                                | < Install Cancel                       |
|                                                                      |                                        |

**Bild 0.2** Zusammenfassung der Installationseinstellungen

 III. Die Installationsroutine kann je nach Computer ca. 10 min dauern und endet nach erfolgreicher Installation mit dem Setup Complete Fenster (Bild 0.3).
 Wenn Sie nun noch die Option Generate doc index... wählen, wird bereits vor dem ersten Start der internen OrCAD-Hilfe ein Index erzeugt. Schließen Sie die Installation mit Finish ab.

| Cadence OrCAD PSpice Designer Lite 17.2                    | ×                                           |                       |                                 |
|------------------------------------------------------------|---------------------------------------------|-----------------------|---------------------------------|
| Setup Complete<br>Click Finish to complete installation.   | cādence°                                    |                       |                                 |
| You can select any of the following options before you pro | ceed:                                       |                       |                                 |
| Open Cadence web page                                      |                                             |                       |                                 |
| View Product Notes [What's New in Release]                 |                                             |                       |                                 |
| Remove Cadence paths from PATH variable. Do not s          | elect if you have older releases installed. |                       |                                 |
| Generate doc index to enable search in Cadence Help        | [Must for server installation]              |                       |                                 |
| InstallShield                                              |                                             |                       |                                 |
|                                                            | < Back Finish                               | Bild 0.3<br>tionsproz | Erfolgreicher Installa-<br>zess |

IV. Entpacken Sie die beiden Verzeichnisse *add\_symbol\_libs und add\_model\_libs* aus dem Archiv *add\_libs.zip* in das zuvor frei gewählte Installationsverzeichnis. Bild 0.4 zeigt die Verzeichnisinhalte.

| D:add_model_libs ×  | - x                 |   | D:add_symbol_libs 🗙  | <b>-</b> X          |
|---------------------|---------------------|---|----------------------|---------------------|
| 🧫 add_model_libs 📷  | 🗑 🔁 🖄 🏝 👻           |   | 👝 add_symbol_lib 🔯 🗴 | 🗑 🔁 📉 🖻 🗸           |
| Name                | Geändert am         |   | Name                 | Geändert am         |
| Juli                | 08.05.2022 18:09:28 |   | <b>)</b> ]].         | 08.05.2022 18:09:28 |
| 🖶 discretes2005.lib | 24.04.2021 15:48:54 |   | DISCRETES2005.OLB    | 25.04.2021 20:33:52 |
| 🖶 infineon.lib      | 24.04.2021 15:49:48 |   | E_SOURCE.OLB         | 25.04.2021 20:34:44 |
| 🖶 nat_sem.lib       | 24.04.2021 15:50:38 |   | EANALOG.OLB          | 25.04.2021 20:35:54 |
| 🖶 nxp.lib           | 24.04.2021 10:29:30 |   | EBREAKOU.OLB         | 25.04.2021 20:36:28 |
| 📴 parts.lib         | 24.04.2021 10:28:32 |   | EEVAL.OLB            | 25.04.2021 20:37:02 |
| 📳 sample.lib        | 23.04.2021 17:15:42 | * | MISC.OLB             | 25.04.2021 20:37:30 |

**Bild 0.4** Zusätzliche Symbolbibliotheken *add\_symbol\_libs* (rechts) und PSpice-Modell-Bibliotheken *add\_model\_libs* (links)

V. Kopieren Sie das Verzeichnis der Symbolbibliotheken *add\_symbol\_libs* nach *C:\Cadence\SPB\_17.2\tools\capture\library\pspice* (vgl. Bild 0.5) und das Verzeichnis der Modell-Bibliotheken add\_model\_libs nach

C:\Cadence\SPB\_17.2\tools\pspice\library (vgl. Bild 0.6.)

Verwenden Sie einen anderen Pfad, falls Sie im Schritt II ein abweichendes Verzeichnis gewählt haben.

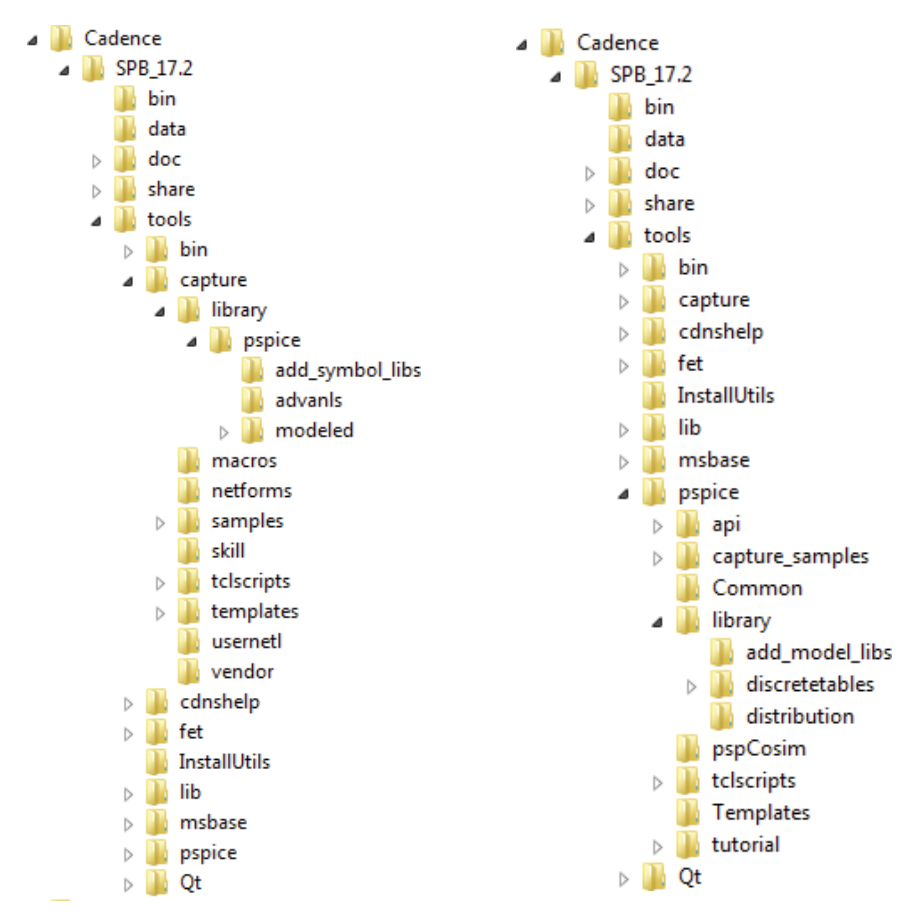

Bild 0.5 Pfad zu add\_symbol\_libs

Bild 0.6 Pfad zu add\_model\_libs

VI. Der Installationsprozess ist damit abgeschlossen. Im Startmenü von Windows sollten Sie eine Programmgruppe Cadence Release 17.2-2016 finden (Bild 0.7).

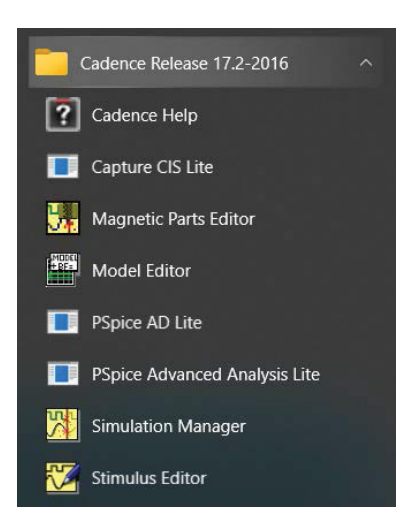

**Bild 0.7** Programmgruppe Cadence Release 17.2-2016 nach erfolgreicher Installation

VII. Starten Sie testweise den Schaltplaneditor Capture CIS Lite. Beim erstmaligen Start werden automatisch noch etliche Dateiregistrierungen vorgenommen (Bild 0.8). Nach der Erstinstallation beim Öffnen eines neuen Projektes erhalten Sie die Meldung PSpice A/D license was not found. [...] Would you like to launch Simulation Manger Lite? Die Frage bestätigen Sie mit Yes und aktivieren das Feld Don't ask me again before launching lite version of the tools.

| File Design Edit View Tools Place ScAnalysis >                                                                                                    | Receisories Options Window Help                                                                                                    |                                                                                                  | cadence" - #     |
|----------------------------------------------------------------------------------------------------|----------------------------------------------------------------------------------------------------|--------------------------------------------------------------------------------------------------|------------------|
| I<br>I<br>I<br>I<br>I<br>I<br>I<br>I<br>I<br>I<br>I<br>I<br>I<br>I<br>I<br>I<br>I<br>I<br>I                                                                                                    | ● ● ● ● ● ● ● ● ● ● ● ● ● ● ● ● ● ● ●                                                                                                    | - H * 4 P                                                                                        | le I             |
|                                                                                                    |                                                                                                    |                                                                                                  | ^ % <sup>b</sup> |
| Start Menu                                                                                                    | Getting Started                                                                                                    | Your Software<br>Installed. Undetermined<br>Latest: Undetermined                                 | 5                |
| Learning Resources                                                                                                    | Recent Files                                                                                                    | UltraBOM for<br>Digi-Key<br>stearch, Download, and Bay the<br>parts you need all without leaving |                  |
| MP OVORCOMME-110777 Registration success/<br>MP OVORCOMME-110777 Registration success/<br>MP OVORCOMME-1107777 Registration success/<br>MP OVORCOMME-110777 Registration success/<br>MP OVORCOMME-110777 Registration success/<br>MP OVORCOMME-110777 Registration success/<br>MP OVORCOMME-110777 Registration success/<br>MP OVORCOMME-110777 Registration success/<br>MP OVORCOMME-110777 Registration success/<br>MP OVORCOMME-110777 Registration success/<br>MP OVORCOMME-110777 Registration success/<br>MP OVORCOMME-110777 Registration success/<br>MP OVORCOMME-110777 Registration success/<br>MP OVORCOMME-110777 Registration success/<br>MP OVORCOMME-110777 Regist | In user mode for C. "Cadence(SPE_172 bios) benotypelite64 oc:<br>Is user mode for C. "Cadence(SPE_172 bios) benotyperiods are applied<br>in user mode for C. "Cadence(SPE_172 bios) benotyperiods are applied<br>in user mode for C. "Cadence(SPE_172 bios) benotyperiods are applied<br>to user mode for C. "Cadence(SPE_172 bios) benotyperiods are applied<br>to user mode for C. "Cadence(SPE_172 bios) benotyperiods are<br>in user mode for C. "Cadence(SPE_172 bios) benotyperiods<br>in user mode for C. "Cadence(SPE_172 bios) benotyperiods<br>in user mode for C. "Cadence(SPE_172 bios) benotyperiods are<br>in user mode for C. "Cadence(SPE_172 bios) benotyperiods are<br>in user mode for C. "Cadence(SPE_172 bios) benotyperiods are<br>in user mode for C. "Cadence(SPE_172 bios) benotyperiods are<br>in user mode for C. "Cadence(SPE_172 bios) benotyperiods are<br>in user mode for C. "Cadence(SPE_172 bios) benotyperiods are<br>in user mode for C. "Cadence(SPE_172 bios) benotyperiods are<br>giftefDatac.diset.bios/OCCAD_Cadetire172 bios) benotyperiods are<br>giftefDatac.diset.bios/OCCAD_Cadetire172 bios) benotyperiods are<br>in user mode for C. "Cadence(SPE_172 bios) benotyperiods are<br>in user mode for C. "Cadence(SPE_172 bios) benotyperiods are<br>giftefDatac.diset.bios/OCCAD_Cadetire172 bios) benotyperiods are<br>in user mode for C. "Cadence(SPE_172 bios) benotyperiods are<br>benotyperiods are applied and benotyperiods are applied at the formation and bios are applied at the formation are applied at the formation are applie |                                                                                                  |                  |

Bild 0.8 Erstmaliger Start des Schaltplaneditors Capture CIS Lite

Nun sind Sie bereit zur Bearbeitung des ersten Kapitels. Die oben gezeigte Installation wurde unter Windows 10 durchgeführt. Die Programmgruppe sieht unter Windows 7 wie in Bild 1.1 im ersten Hauptkapitel aus. Diese unterscheidet sich also etwas vom obigen Bild 0.7.

### 0.5 Zahlenformate, Einheiten und Typografie

PSpice ist wie SPICE ein amerikanisches Programm und nutzt daher die in Amerika übliche Zahlendarstellung.

- PSpice verwendet den im englischsprachigen Raum üblichen Punkt als Dezimaltrennzeichen. Um Verwechselungen zu vermeiden, wird im Buchtext ebenfalls der Punkt statt dem Komma verwendet, z. B. I=3.45 A.
- Die Angabe von Einheiten wie z. B. A für Ampere oder V für Volt wertet PSpice nicht aus. Die Einheit wird als Kommentar interpretiert, allerdings darf zwischen Zahlenwert und Einheit nicht – wie formal korrekt – ein Leerzeichen stehen. Dies würde PSpice mit einer Fehlermeldung quittieren. Im Text wird überwiegend ein Leerzeichen zwischen Zahlenwert und Einheit eingefügt. Es sei denn, dass dies zum beschriebenen Problem führt. Beispiel: *Geben Sie für die Stromquelle I1 bei DC den Wert 3A ein* und nicht...*bei DC den Wert 3 A ein*.
- Zehnerpotenzen werden wahlweise ausgeschrieben oder mit E abgekürzt: z. B.
   5.23·10<sup>-12</sup> oder 5.23E-12.
- Statt des Zahlenvorsatzes "µ" für Mikro wird wie auch in PSpice im Buchtext häufig das "u" verwendet.
- Auf eine Übersetzung gebräuchlicher, englischer Begriffe wird häufig verzichtet und es werden vorzugsweise PSpice-Begriffe verwendet: Analysis statt Analyse, Profile statt Profil etc.
- Projekte, Variablen, Bauteilsymbole, Attribute, PSpice-Menüs, -Fenster, -Optionen, -Befehle, -Schaltflächen: Schmalschrift, z. B. Copy.
- Befehlsfolgen: Trennung durch Schrägstrich oder Pfeil, z. B. Edit/Copy oder File
   → Save As
- Textzitate, Dateien, Ordner: Kursiv-Schrift, z. B. misdiode.opj.
- Tastenbezeichnungen: spitze Klammern, z.B. <Alt>
- Heißt es im Text "Anklicken mit der Maus" ist wenn nicht anders angeben die linke Maustaste gemeint. Mit einem Rechtsklick öffnet sich in PSpice, wie in Windows üblich, erst mal nur ein Kontextmenü. Die Auswahl sowie die Durchführung einer Aktion erfolgt in der Regel per linker Maustaste.

# Zeichnen von Schaltplänen

### 1.1 Capture starten

Zum Zeichnen von Schaltplänen starten Sie Capture aus dem Windows-Startmenü.

| P   | Aktion 1.1<br>Aktivieren Sie Capture aus dem Windows-Startmenü heraus durch Anklicken des<br>Namens Capture CIS Lite mit der Maus (Bild 1.1). CIS steht für Component Infor-<br>mation System und ermöglicht die Anbindung an eine Komponenten-Datenbank.<br>Diese Möglichkeit wird hier aber nicht genutzt. |                                                                     |  |  |
|-----|----------------------------------------------------------------------------------------------------|---------------------------------------------------------------------|--|--|
| Cac | dence Release 17.2-2016<br>Documentation<br>Cadence Help<br>OrCAD Lite Products<br>Capture CIS Lite<br>PSpice AD Lite<br>PSpice Advanced Analysis Lite<br>Product Utilities<br>PSpice Utilities<br>Magnetic Parts Editor<br>Model Editor<br>Simulation Manager<br>Stimulus Editor                            | <b>Bild 1.1</b> Windows-Startmenü mit markiertem Suchweg zu Capture |  |  |

Nach der Erstinstallation erhalten Sie die Meldung *PSpice A/D license was not found. [...] Would you like to launch Simulation Manger Lite?* Die Frage bestätigen Sie mit Yes und aktivieren das Feld Don't ask me again before launching lite version of the tools.

Es öffnet sich der Startbildschirm von Capture (Bild 1.2).